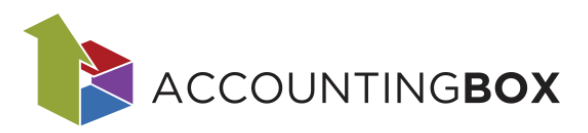

# Osnovni tok dokumentov

### Vsebina

| 1. | Uvo   | d                                     | 1 |  |  |  |  |
|----|-------|---------------------------------------|---|--|--|--|--|
| 2. | Nab   | ava                                   | 2 |  |  |  |  |
| 2  | .1.   | Naročila dobaviteljem                 | 2 |  |  |  |  |
| 2  | .2.   | Prejemi                               |   |  |  |  |  |
| 2  | .3.   | Vračilo prejema                       | 4 |  |  |  |  |
| 3. | Proc  | daja                                  | 4 |  |  |  |  |
| 3  | .1.   | Predračun                             |   |  |  |  |  |
| 3  | .2.   | Naročila kupcev                       | 5 |  |  |  |  |
| 3  | .3.   | Izdajnice                             | 6 |  |  |  |  |
|    | 3.3.′ | 1. Račun, Račun v davčni blagajni     | 6 |  |  |  |  |
|    | 3.3.2 | 2. Zbirni račun                       | 6 |  |  |  |  |
|    | 3.3.3 | 3. Vračilo izdaje z veznim dokumentom | 7 |  |  |  |  |
| 4. | She   | ma osnovnega dokumentnega toka        |   |  |  |  |  |

# 1. Uvod

V nadaljevanju bomo predstavili osnovni tok dokumentov, ki se uporablja v nabavnih in prodajnih procesih znotraj modula Blagovno poslovanje. Opisali bomo medsebojno povezavo dokumentov, vpliv na zaloge ter nastavitev ustreznih parametrov.

Z namenom poenostavitve poslovnih procesov so dokumenti zasnovani tako, da omogočajo tvorjenje povezanih zaporednih dokumentov. Na primer, iz naročila kupca je mogoče avtomatsko generirati izdajnico, iz naročila dobavitelja pa prejemnico. Kljub temu je vse dokumente možno ustvariti tudi posamezno in neodvisno.

Vsi povezani dokumenti (predhodni in naslednji) so navedeni na dokumentu v razdelku **Povezani dokumenti**.

| Povezan  | i dokumenti  | Priloge | Embalažnina             |          |                            |                 |           |                     |  |
|----------|--------------|---------|-------------------------|----------|----------------------------|-----------------|-----------|---------------------|--|
| .ap. št. | Int. št. 🔻   | Vrsta   | Vrsta dokumenta         | Šifra    | Naziv dokumenta            | Datum dokumenta | Skladišče | Skladišče - naziv   |  |
| 1        | 24-203-0001  | 202     | Vračilo izdaje z veznin | 203      | Dobropis (vračilo vezni dc | 24.05.2024      | 001       | Centralno skladišče |  |
| 2        | 204-0007     | 200     | Izdajnica/račun         | 200      | Izdajnica                  | 24.05.2024      | 001       | Centralno skladišče |  |
|          |              |         |                         |          |                            |                 |           |                     |  |
|          |              |         |                         |          | ~                          |                 |           |                     |  |
| 14 4 3   | stran 1 od 1 |         | Zapisov na stran: 50 v  | Prikazan | io 1 - 2 od 2 💭            |                 |           |                     |  |
|          |              |         |                         | Slika    | · Dokumenti                | > Izdainic      | Ω.        |                     |  |
|          |              |         |                         | Oline    |                            | > 1200jine      |           |                     |  |
|          |              |         |                         |          |                            |                 |           |                     |  |
|          |              |         |                         |          |                            |                 |           |                     |  |
|          |              |         |                         |          |                            |                 |           |                     |  |
|          |              |         |                         |          |                            |                 |           |                     |  |

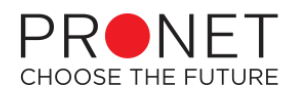

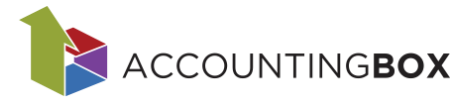

# 2. Nabava

## 2.1. Naročila dobaviteljem

Naročila dobaviteljem lahko naredimo samostojno na menijski točki Dokumenti > Nabava > Naročila dobaviteljem in iz njih kreiramo prejem ali jih dodamo na obstoječ prejem:

| BLAGOVN                                                             | O POSLOVAN                                               | 4JE   🗸         | 🕀 Novo naročilo d | dobavitelju   | Dokumenti      | Poročila | Šifranti | Orodja    |
|---------------------------------------------------------------------|----------------------------------------------------------|-----------------|-------------------|---------------|----------------|----------|----------|-----------|
| Dokumenti > Naročila dobaviteljem > Naročilo dobavitelju > 550      |                                                          |                 |                   |               |                |          |          |           |
| Shrani   v 🕞 Nazaj 🐻 Natisni   v 🕣 Posreduj   v 🛃 Zapri 🛅 Generiraj |                                                          |                 |                   |               |                | ∨ 🕂 Ko   | piraj 主  | Zaključi  |
|                                                                     |                                                          |                 |                   |               | Generiraj prej | iem      |          |           |
| * Dokument:                                                         | 551 - Naročilo do                                        | obavitelju      |                   | Dodaj na obst | oječ prejem    | Statu    | s:       |           |
| * Skladišče:                                                        | * Skladišče: 001 - Centralno skladišče                   |                 |                   |               | •              |          |          |           |
| * Dobavitelj:                                                       | 00014 - PRONET,                                          | , Kranj, d.o.o. |                   | [             | □ ▼            |          | Št. do   | okumenta: |
|                                                                     | Slika: Dokumenti > Nabava > <i>Naročila</i> dobaviteljem |                 |                   |               |                |          |          |           |

Lahko jih pa kreiramo tudi iz dokumenta **Naročila kupcev**: v primeru nezadostne zaloge, sistem predlaga manjkajočo količino v polje Količina za naročilo dobaviteljem.

| BLAGOVN                                | O POSLO      | /ANJE   🗸       | + Novo nar   | očilo dobavitelju | Dokum              | enti Poro            | čila Šifranti      | Orodja                                        |                         |          |              |
|----------------------------------------|--------------|-----------------|--------------|-------------------|--------------------|----------------------|--------------------|-----------------------------------------------|-------------------------|----------|--------------|
| Dokumenti > Naro                       | ičila kupcev |                 |              |                   |                    |                      |                    |                                               |                         |          |              |
| 🔗 Shrani   v                           | 🔶 Nazaj      | 📵 Natisni   v   | → Posredu    | j   v 🕐 Opozo     | orila 生            | Zaključi (           | ) Generiraj        | Y (+) Kopiraj                                 | <b>+</b> +              |          |              |
| * Dokument:                            | 650 - naroči | ilo kupca       |              |                   | •                  |                      |                    | Status:                                       |                         |          |              |
| * Skladišče:                           | 001 - Privze | to za enostavno | fakturiranje |                   | •                  |                      |                    | Interne Xt. delumenter                        |                         | * Datum  | 44.44.2024 - |
| Prejemnik:                             | 005 - Testni | kupec           |              |                   |                    |                      |                    | interna st. dokumenta:                        |                         | Datum:   | 11.11.2024 🔻 |
| * Kupesi                               | lest 1, 4000 | ) - Kranj       |              |                   |                    |                      |                    | KOK placila (dni):                            | 979 EUD -               | Točoji   | 1.00         |
| Rupec:                                 | Test 1 4000  | Kupec           |              |                   | . •                |                      |                    | čt. paročila kupca                            | 778-EUK ¥               | Datum.   | 11 11 2024 - |
| Komentar:                              | 10501,4000   | - manj          |              |                   |                    |                      |                    | st. narocita Kupca:                           |                         | Datum:   | 11.11.2024 🕈 |
|                                        |              |                 |              |                   |                    |                      |                    | Narocii:<br>Reference:                        |                         |          |              |
|                                        |              |                 |              |                   | 11.                |                      |                    | Vrsta dostave:                                | <b>_</b>                | Datum:   | <b></b>      |
|                                        |              |                 |              |                   |                    |                      |                    | Rezervacija razpolož                          | liive zaloge            | Patalin. |              |
| Tekst zgoraj Tekst zgoraj - Angleščina |              |                 |              |                   |                    |                      |                    |                                               |                         |          |              |
| + Dodaj                                | v 🎝 Uvozi    | Izvozi          | Kopiraj      | Prilepi C         | ) Predlagaj        | izdajo 🕐             | Osveži zalogo      |                                               |                         |          |              |
| Artike                                 | l/storitev   |                 |              | Količina          | Enota              | mere <u>Cena</u>     | Popust             | 1 % DDV % Znes.                               | brez DDV                |          |              |
| 007 - Ž<br>R:                          | -85,71 %     | -600,00         | [            | Zaloga:           | 0,00 kos<br>7,00 I | ▼<br>Količina za izo | 10,00<br>lajo: 7,0 | 22 (SI - Splo 🗸 📔<br>Količina za na<br>Nalog: | 100,00<br>r. dob.: 3,00 | <b>~</b> | X<br>DN: ne  |
| 🕂 Dodaj                                | v 🎝 Uvozi    | Izvozi          | Kopiraj      | Prilepi C         | ) Predlagaj        | izdajo 🕐             | Osveži zalogo      |                                               |                         |          |              |
|                                        |              |                 | Slika        | : Dokum           | enti :             | > Proc               | laja > $\Lambda$   | <i>laročila</i> kupc                          | ev                      |          |              |

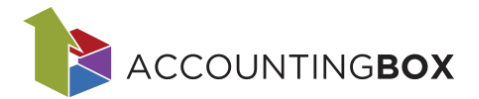

V tem primeru lahko iz naročila kupcev generiramo naročilo dobaviteljem. Kliknemo na gumb Generiraj in izberemo Generiraj naročila dobaviteljem:

| BLAGOVN                                            | O POSLOVANJE   ~               | Dokumenti      | Poročila   | Šifranti           | Orodja  |                                  |              |  |
|----------------------------------------------------|--------------------------------|----------------|------------|--------------------|---------|----------------------------------|--------------|--|
| Dokumenti > Naročila kupcev > Naročilo kupca > 650 |                                |                |            |                    |         |                                  |              |  |
| ⊘ Shrani ∣∨                                        | 🕞 Nazaj 	 🖨 Natisni 🛛 🗸        | → Posreduj   ∨ | 🕐 Opozoril | a 主 Zaklju         | či 🕒 Ge | neriraj   v                      | 🕂 Kopiraj    |  |
|                                                    |                                |                |            |                    | Generi  | raj izdajnico                    |              |  |
| * Dokument:                                        | 651 - Naročilo kupca           |                |            | •                  | Generi  | raj presklad                     | iščnico      |  |
| * Skladišče:                                       | 001 - Centralno skladišče      |                |            | •                  | Generi  | raj naročila                     | dobaviteljem |  |
| Prejemnik:                                         | 00003 - Testni partner 🛛 🗖 🔻 🈩 |                |            |                    | Generi  | Generiraj izdajo na konsignacijo |              |  |
|                                                    | Test 101, 1000 Ljubljana       |                |            |                    | Generi  | raj delovni r                    | nalog j      |  |
|                                                    | Slika: Do                      | kumenti > Pro  | daja > Na  | <i>ročila</i> kupo | ev      |                                  |              |  |

Če ima artikel opredeljenega dobavitelja, se ta predlaga samodejno. V nasprotnem primeru ga vnesemo ročno. Na koncu izberemo, ali želimo artikle dodati na nova ali obstoječa naročila.

| Generiranje naročila dobaviteljem                                                      | $\otimes$                             |
|----------------------------------------------------------------------------------------|---------------------------------------|
| Če artikel nima izbranega dobavitelja, tak artikel ne bo naročen nobenemu dobavitelju. |                                       |
| Artikel/storitev Količina Doba                                                         | ritelj                                |
| 1 00003 - Unika slikanica 3,00 0000                                                    | I - UNIKA TTI d.o.o.                  |
| Artikli se dodajo na nova naročila dobaviteljem 🕢 Artikli se dodajo na obsto           | ječa naročila dobaviteljem 🔗 Prekliči |

Slika: Dokumenti > Prodaja > Naročila kupcev

Iz kreiranega naročila dobaviteljev nato kreiramo prejem.

| BLAGOVN                                                        | O POSLOVANJE   🗸   🕀 Novo naročilo dobavitelju | Dokumenti      | Poročila    | Šifranti | Orodja    |  |  |
|----------------------------------------------------------------|------------------------------------------------|----------------|-------------|----------|-----------|--|--|
| Dokumenti > Naročila dobaviteljem > Naročilo dobavitelju > 550 |                                                |                |             |          |           |  |  |
| 🔗 Shrani   v                                                   | ← Nazaj   Aatisni   ∨   Posreduj   ∨   Zapri   | 🕒 Generiraj    | ∨ 🕂 Ка      | opiraj 🛃 | Zaključi  |  |  |
|                                                                |                                                | Generiraj prej | jem         |          |           |  |  |
| * Dokument:                                                    | 551 - Naročilo dobavitelju                     | Dodaj na obst  | oječ prejem | Statu    | s:        |  |  |
| * Skladišče:                                                   | 001 - Centralno skladišče                      | •              |             | •        |           |  |  |
| * Dobavitelj:                                                  | 00014 - PRONET, Kranj, d.o.o.                  |                |             | Št. do   | okumenta: |  |  |
|                                                                | Slika: Dokumonti > Nabava > Naro               | čila dobavito  | liom        |          |           |  |  |

Slika: Dokumenti > Nabava > *Naročila* dobaviteljem

### 2.2. Prejemi

Tudi prejeme lahko naredimo samostojno na menijski točki Dokumenti > Nabava > Prejemi, ali jih generiramo iz Naročil dobavitelju kot opisano v prejšnji točki.

V primeru, da je prejem kreiran iz naročila dobaviteljem, ki je bil kreiran iz naročila kupcev z rezervacijo zaloge ali izdajnice, sistem ob potrditvi prejema razporedi novo prejeto zalogo na povezana naročila kupcev / izdajnice kot rezervirano zalogo.

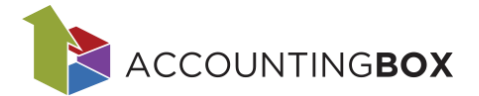

## 2.3. Vračilo prejema

V primeru, da želimo kreirati vračilo blaga dobavitelju na osnovi določenega prejema, to prejem poiščemo v sistemu (Dokumenti > Prejemi), ga odpremo in kliknemo na gumb Vračilo:

| BLAGOVNO POSLOVANJE 🗸 🕂 Novo naročilo dobavitelju Dokumenti Poročila Šifranti Orodja |                         |                           |            |                     |                   |  |  |
|--------------------------------------------------------------------------------------|-------------------------|---------------------------|------------|---------------------|-------------------|--|--|
| Dokumenti > Prejemi > Prejem > 100                                                   |                         |                           |            |                     |                   |  |  |
| 🕢 Shrani 🛛 🗸                                                                         | 🕞 Nazaj 	 🖨 Natisni 🛛 🗸 | → Posreduj   ~ ① Odključi | i 🗵 Storno | 💮 Vračilo 🕂 Kopiraj | 🕐 Prejeti artikli |  |  |
| Dokument je zaključen!                                                               |                         |                           |            |                     |                   |  |  |
| * Dokument:                                                                          | 100 - Prejem            |                           | •          | Status:             | 9 - Zaključen     |  |  |
| Slika: Dokumenti > Nabava > Prejemi                                                  |                         |                           |            |                     |                   |  |  |

Sistem predlaga dokument za vračilo z veznim dokumentom:

| Izberite dokument |                                           | $\otimes$ |
|-------------------|-------------------------------------------|-----------|
| * Dokument:       | 102 - Vračilo prejema z veznim dokument ▼ |           |
|                   | Potrdi 🖉 Prekliči                         |           |
|                   | Slika: Dokumenti > Nabava > Preiemi       |           |

Ob potrditvi sistem kreira odprt dokument za vračilo dobavitelju z vsemi postavkami iz prejema, katerega po potrebi popravite.

# 3. Prodaja

3.1. Predračun

Iz odprtega predračuna lahko s klikom na gumb **Generiraj izdajnico** ustvarite izdajnico. S klikom na puščico ob tem gumbu lahko generirate tudi spodaj navedene dokumente.

| BLAGOVN                                                                          | <b>O</b> POSLO             | VANJE   🗸 📔            | 🕂 Novo naročilo                | dobavitelju                      | Dokumenti    | Poroči     | la Šifranti                                           | Orodja              |
|----------------------------------------------------------------------------------|----------------------------|------------------------|--------------------------------|----------------------------------|--------------|------------|-------------------------------------------------------|---------------------|
| Dokumenti > Predračuni > 25-500-0004                                             |                            |                        |                                |                                  |              |            |                                                       |                     |
| Shrani   🗸 🕞 Nazaj 📵 Natisni   🗸                                                 |                            |                        | $\bigcirc$ Posreduj $ $ $\vee$ | Opozor                           | ila 生 Zakl   | juči 🕣     | Generiraj izda                                        | ajnico 🔽            |
|                                                                                  |                            |                        |                                |                                  |              | Gei<br>Gei | neriraj izdajnic<br>neriraj naročilo<br>neriraj račun | o<br>kupca          |
| * Dokument:<br>* Skladišče:                                                      | 500 - Predr<br>001 - Centr | ačun<br>alno skladišče |                                | <ul> <li>▼</li> <li>▼</li> </ul> | Status:      | Ge         | neriraj račun v                                       | DB                  |
| Prejemnik: 00003 - Testni partner<br>ali ustvarite novega ali prost vnos naslova |                            |                        |                                | (1)                              | Št. dokument | a:<br>Gei  | neriraj avansni<br>neriraj avansni                    | račun<br>račun v DB |
| un ascrance no                                                                   |                            | Sli                    | ka: Dokument                   | ti > Predra                      | ačuni        |            |                                                       |                     |

Rezervacija zaloge: predračun ne rezervira zaloge.

Ko kreiramo iz predračuna naslednji dokument, se njegov status spremeni v Zaključen.

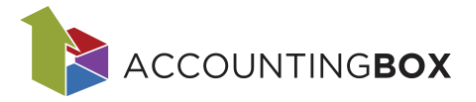

## 3.2. Naročila kupcev

Iz naročil kupcev lahko generiramo dokumente prikazane na spodnji sliki:

| BLAGOVN                                            | O POSLO                | VANJE   V      | Dokumenti      | Poročila    | Šifranti | Orodja  |                                  |              |  |
|----------------------------------------------------|------------------------|----------------|----------------|-------------|----------|---------|----------------------------------|--------------|--|
| Dokumenti > Naročila kupcev > Naročilo kupca > 650 |                        |                |                |             |          |         |                                  |              |  |
| 🐼 Shrani 🛛 🗸                                       | 🔶 Nazaj                | 🕒 Natisni 🛛 🗸  | → Posreduj   ~ | 🕐 Opozorila | 🛃 Zaklju | či 🕒 Ge | eneriraj <mark> </mark> 🗸        | 🕂 Kopiraj    |  |
|                                                    |                        |                |                |             |          | Generi  | raj izdajnico                    | )            |  |
| * Dokument:                                        | 651 - Naroč            | ilo kupca      |                |             | -        | Generi  | raj presklad                     | iščnico      |  |
| * Skladišče:                                       | 001 - Centr            | alno skladišče |                | •           | ~        | Generi  | raj naročila                     | dobaviteljem |  |
| Prejemnik:                                         | 00003 - Testni partner |                |                |             | -        | Generi  | Generiraj izdajo na konsignacijo |              |  |
|                                                    | Test 101, 10           | 000 Ljubljana  |                |             |          | Generi  | raj delovni r                    | nalog        |  |
|                                                    |                        | 0111           | Delaurent      | Mana ¥ila I |          |         |                                  |              |  |

Slika: Dokumenti > Naročila kupcev

Rezervacija zaloge: nastavitev za rezervacijo zaloge na naročilih kupcev je na Parametrih:

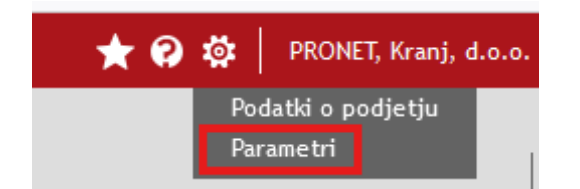

| Naročila kupcev:<br>Šifra dokumenta za uvoz<br>naročil preko API:<br>Privzeto skladišče za uvoz<br>naročil preko API:<br>Šifra dokumenta za uvoz<br>naročil iz eNaročanja ABX:<br>Šifra dokumenta za uvoz<br>naročil iz Woocommerce:<br>Šifra dokumenta za uvoz<br>naročil EDI/RIP:<br>Privzeti partner/končni<br>kupec za fizične osebe: | <ul> <li>Image: Constraint of the second second</li></ul> |
|----------------------------------------------------------------------------------------------------|----------------------------------------------------------------------------------------------------|
|                                                                                                    |                                                                                                    |

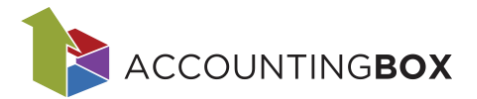

## 3.3. Izdajnice

Iz zaključene izdajnice lahko generiramo:

- 1. Račun in Račun v Davčni blagajni
- 2. Zbirni račun
- 3. Vračilo izdaje z veznim dokumentom

Rezervacija zaloge: Odprta izdajnica rezervira zalogo. Ob zaključku izdajnice se zaloga razknjiži.

### 3.3.1. Račun, Račun v davčni blagajni

Nastavitve, ki določajo, kateri tip računa se generira iz izdajnice, so dostopne v meniju Šifranti > Dokumenti. Na seznamu dokumentov izberemo ustrezno izdajnico in nastavimo način fakturiranja:

| Generiraj račun: | NE              | ~ |
|------------------|-----------------|---|
|                  | NE              |   |
|                  | Fakturiranje    |   |
|                  | Davčna blagajna |   |

Slika: *Šifranti* > Dokumenti > *Račun* 

- Če izberemo **NE**, se ob potrditvi izdajnice račun ne kreira avtomatsko, temveč ga moramo ustvariti ročno s klikom na gumb Generiraj izberemo ustrezni dokument.
- Če izberemo Fakturiranje, sistem samodejno kreira račun ob zaključku izdajnice.
- Če izberemo **Davčna blagajna**, sistem samodejno kreira račun ob zaključku izdajnice v davčni blagajni.

### 3.3.2. Zbirni račun

Za kreiranje zbirnih računov za določenega partnerja je potrebno urediti ustrezne nastavitve v meniju Šifranti > Partnerji. Postavimo se na zavihek Komerciala in v polju Kreiranje računa izberemo možnost Zbirno.

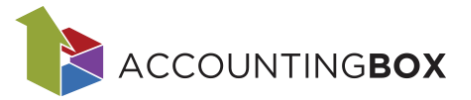

| BLAGOVNO POSLO                  | OVANJE   🗸   🕀 Novo naročilo o | lobavitelju | Dokumenti Pore      | očila | Ši fran ti   | Orodja | I.                 |                  |
|---------------------------------|--------------------------------|-------------|---------------------|-------|--------------|--------|--------------------|------------------|
| Šifranti > Partnerji > JAGER d. | .o.o. za zbirne izd.           |             |                     |       |              |        |                    |                  |
| Shrani 🗸 🕞 Nazaj                | Najdi 🕐 Osveži partnerja       | e-Račun     |                     |       |              |        |                    | ++               |
| * Šifra:                        | 00019                          |             | * Tip osebe:        |       | Pravna oseb  | a      | ~                  | ]                |
| * Naziv:                        | JAGER d.o.o.                   |             | Matična št.:        |       | 5371597      |        |                    |                  |
| Partner - naziv 2:              |                                |             | Status:             |       |              |        | •                  | ]                |
| Tip partnerja:                  |                                | ~           | Vrsta:              |       |              |        | •                  | ]                |
| Davčna št.:                     | 41283538                       |             |                     |       |              |        |                    |                  |
|                                 | DDV zavezanec                  |             | Komentar:           |       |              |        |                    |                  |
| ID št. za DDV:                  | SI41283538                     | i           |                     |       |              |        | ///                |                  |
| Bis status:                     |                                | i           | * Država:           |       | 705 - Slover | nija   | •                  |                  |
| Naslov Kontaktne os             | ebe (0) Organizacija Računi    | Nalogi      | Kupci/dobavitelji   | Kome  | erciala      | TPNO   | Dodatni računi (0) | Dokumentni siste |
| Št. pogodbe:                    |                                |             | Komercialist:       |       |              |        |                    | -                |
| Datum pogodbe:                  |                                | •           | * Kreiranje računa: |       | Zbirno       |        | `                  | · .              |
| Skrbnik:                        |                                | •           |                     |       |              |        |                    |                  |

Slika: Šifranti > Partnerji

### 3.3.3. Vračilo izdaje z veznim dokumentom

V primeru, da želimo kreirati vračilo izdaje na osnovi določene izdajnice, to izdajnico poiščemo v sistemu (Dokumenti > Izdajnice), jo odpremo in kliknemo na gumb Vračilo:

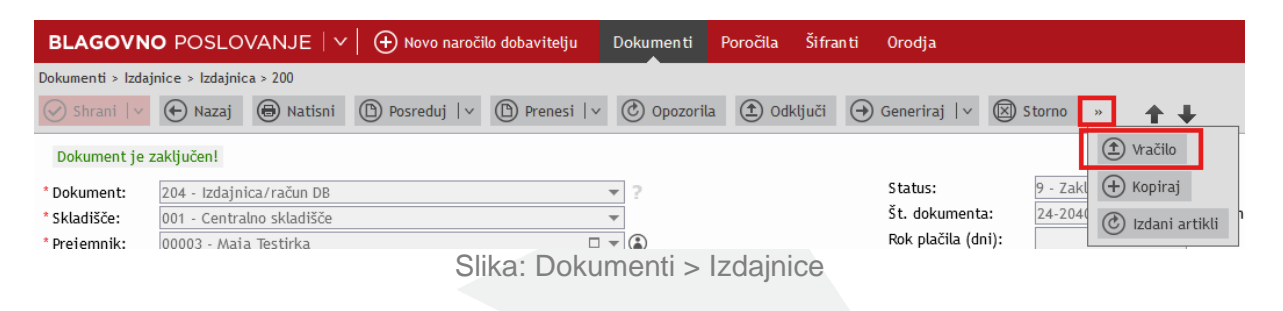

Sistem predlaga dokument za vračilo z veznim dokumentom:

| Izberite dokument |                                            | $\otimes$ |
|-------------------|--------------------------------------------|-----------|
| * Dokument:       | 203 - Vračilo izdaje z veznim dokumentor 🔻 |           |
|                   | Potrdi OPrekliči                           |           |
| Sliker            | Dokumonti - Drodojo - Izdojnjeg            |           |

Slika: Dokumenti > Prodaja > Izdajnice

Ob potrditvi sistem kreira odprt dokument za vračilo z vsemi postavkami iz izdajnice, katerega nato po potrebi korigirate.

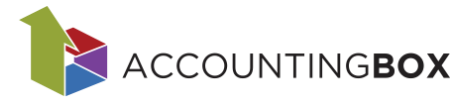

# 4. Shema osnovnega dokumentnega toka

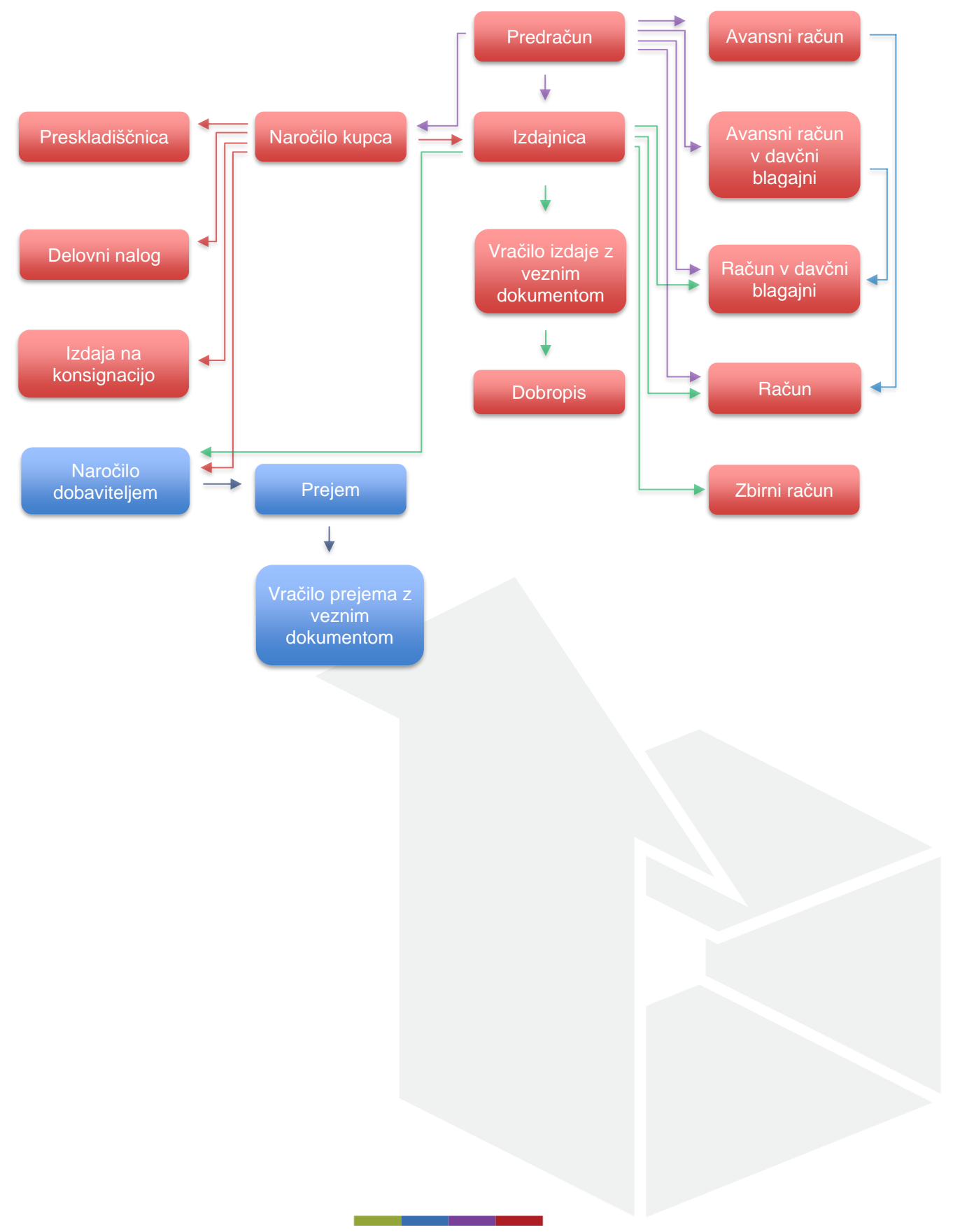